# How to Clear Cookies for a Specific Site

Remove cookies from a single site in Chrome, IE, Firefox, Safari, or Opera

### What to Know

Chrome: Select Menu > Settings > Site Settings > Cookies and site data > See All Cookies and Site Data. Find the site and click trash. Firefox: Go to the site for which you want to clear cookies, click the padlock next to the URL, and select Clear Cookies and Site Data. Safari: Go to Safari > Preferences > Privacy > Manage Website Data. Choose the website and select Remove.

This article explains how to remove <u>cookies</u> from individual websites in Chrome, IE, Firefox, Safari, and Opera. Note that <u>Microsoft Edge</u> doesn't let you delete cookies for an individual site.

# How to Clear Cookies for One Site in Google Chrome

Here's how to clear cookies stored by the Chrome web browser.

1. Select the **three vertical dots** in the upper-right corner to open the Chrome menu and then select **Settings**.

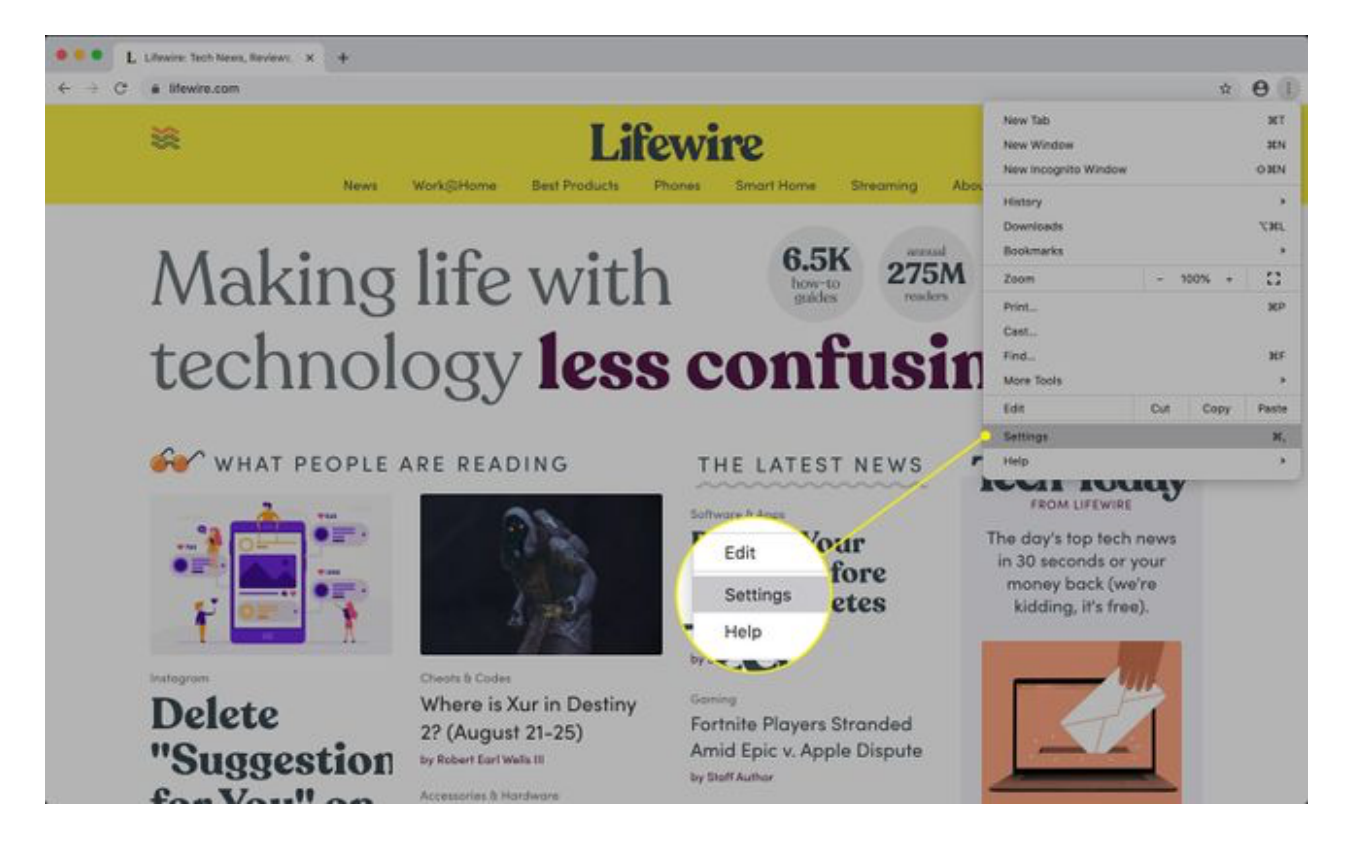

2. Scroll to the Privacy and security section and select Site Settings.

| ← → C ① ● Chrome   chrome      | r//settings                                                                                                    | * 🐨 🖉 🖬 🗰 🇯 🌗 🗄 |
|--------------------------------|----------------------------------------------------------------------------------------------------|-----------------|
| Settings                       |                                                                                                    |                 |
| 1 You and Google               | Safety check                                                                                                    |                 |
| Autoful                        | Chrome can help keep you safe from data breaches, and measure, and more Check now                                |                 |
| Safety check                   | Safe Browsing                                                                                                    |                 |
| Privacy and security           | Privacy and security                                                                                             |                 |
| Appearance                     | Clear browsing data                                                                                              |                 |
| Q Search engine                | Clear history, cookies, cache, and more                                                                          |                 |
| Default browser     On startup | Cockies and other site data<br>Third party cookies are blocked in line with mode                                 |                 |
| Advanced -                     | <ul> <li>Security</li> <li>Safe Browsing (protector from dangerous sites) and other security settings</li> </ul> |                 |
| Extensions                     | 32 She Settings<br>Controls what information sites can use and show (location, samera, prop-ups, and more)       |                 |
| About Chrome                   | Appearance                                                                                                    |                 |
|                                | Themes<br>Open Chrome Web Store                                                                                  |                 |

3. Scroll down and select **Cookies and site data**.

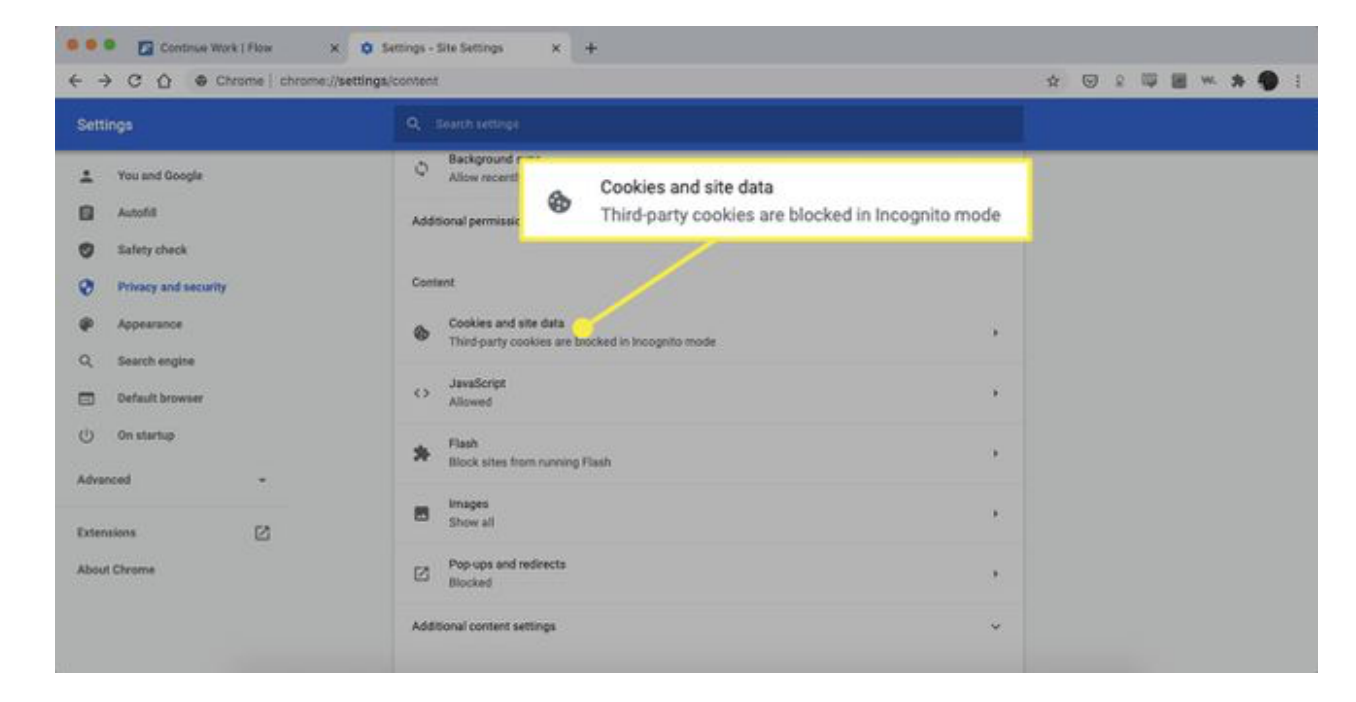

4. Scroll down and select See all cookies and site data.

| Settings                              |                                                                               |                                 |  |  |  |  |  |
|---------------------------------------|-------------------------------------------------------------------------------|---------------------------------|--|--|--|--|--|
| 1 You and Google                      | Clear cookles and site data when you guit Chrome                              |                                 |  |  |  |  |  |
| Autofil                               | Send a 'Do Ne                                                                 |                                 |  |  |  |  |  |
| Safety check     Privacy and security | Preload page<br>Pre-fetches it<br>may include cookies, if you allow or okies. | et visited. Information fetched |  |  |  |  |  |
| Q. Search engine                      | See all cookies and site data                                                 |                                 |  |  |  |  |  |
| Oefault browser     On startup        | Sites that can always use cookies                                             | Add                             |  |  |  |  |  |
| Advanced -                            | No sites added                                                                |                                 |  |  |  |  |  |
| Extensions                            | Aburys clear cookies when windows are closed<br>No oltes added                |                                 |  |  |  |  |  |
|                                       | Sites that can never use cookies                                              | Add                             |  |  |  |  |  |
|                                       | No sites added                                                                |                                 |  |  |  |  |  |

5. Locate the site for which you'd like to delete the cookies.

| G Google   | × 🏚 Settings 🛛 × +                              | -  |   | × |
|------------|-------------------------------------------------|----|---|---|
| ← → C      | chrome://settings/siteData                      | \$ | 0 | 1 |
| ■ Settings | Q. Search settings                              |    |   |   |
|            | ← All cookies and site data Q. Search cookies   |    |   | Î |
|            | Remove All                                      |    |   |   |
|            | D 123.hp.com<br>Database storage, Local storage |    |   |   |
|            | T cookie                                        |    |   |   |
|            | D 1rx.io<br>2 cookies                           |    |   |   |
|            | D 207.net                                       |    |   |   |
|            | D 33across.com                                  |    |   |   |
|            | D 360yield.com > a                              |    |   |   |
|            | □ Slift.com<br>3 cookies → ■                    |    |   |   |

To quickly find a site, enter the name of the website in the search box.

6. Select the trash can icon to remove the cookies.

| G Google          | × 🗴 Settings × +                |                   | - 🗆 ×     |
|-------------------|---------------------------------|-------------------|-----------|
| ← → C @ Chrom     | e   chrome://settings/siteData  |                   | x 🗏 🕲 🚺 i |
| $\equiv$ Settings | Q. Search settings              |                   |           |
|                   | ← All cookies and site data     | Q, Search cookies | II Í      |
|                   |                                 | Remove All        | $\sim$    |
|                   | Database storage, Local storage | • •               |           |
|                   | D 1dmp.io<br>1 cookie           |                   |           |
|                   | D 1rxio<br>2 cookies            | ·                 |           |
|                   | D 207.net<br>1 cookie           | • <b>1</b>        |           |
|                   | D 33across.com<br>2 cookies     | • III             |           |
|                   | D 360yield.com<br>8 cookies     | ·                 |           |
|                   | D Slift.com<br>3 cookies        | •                 |           |

7. Close the Settings tab when you're finished.

You can also delete cookies while you're browsing. Select the **lock** icon next to a website name in the Address bar, then select **Cookies**. In the **Cookies in use** dialog box, expand a site name, choose a cookie, then select **Remove**.

# How to Clear Cookies for One Site in Internet Explorer

Follow these steps to clear cookies for an individual site in <u>Internet</u> <u>Explorer</u>:

Microsoft no longer supports Internet Explorer and recommends that you update to the newer <u>Edge browser</u>. Head to their site to <u>download the</u> <u>newest version</u>.

1. Select the gear icon, then select Internet options.

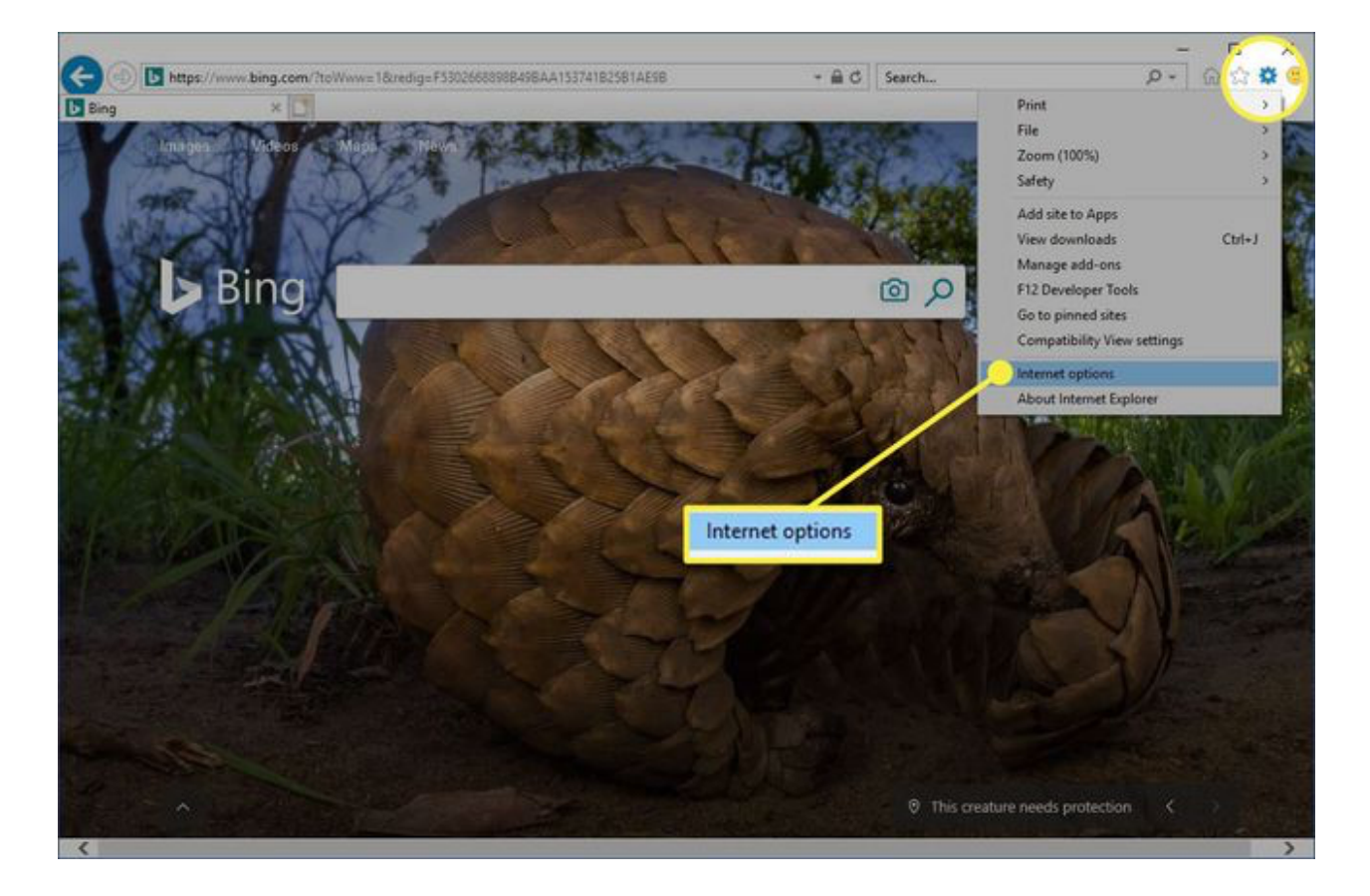

#### 2. Select the General tab.

|                                                                                          |                                                                                                    |                                                                                                    |                                                                                                    |                                          |                                          | - 🗆 X      |
|------------------------------------------------------------------------------------------|----------------------------------------------------------------------------------------------------|----------------------------------------------------------------------------------------------------|----------------------------------------------------------------------------------------------------|------------------------------------------|------------------------------------------|------------|
| <complex-block><complex-block></complex-block></complex-block>                           | Com bttps://www.bing.com/?toWww=1&redig=F                                                                      | 53026688988498AA15374182581AE98                                                                                                    |                                                                                                    | - 🗎 C Se                                 | arch                                     | P - 🛱 🖄 🙂  |
| <complex-block><complex-block></complex-block></complex-block>                           | Bing ×                                                                                                    |                                                                                                    |                                                                                                    |                                          |                                          |            |
| Delete Settings<br>Appearance<br>Colors Languages Fonts Accessibility<br>OK Cancel Sorty | Truces Viceos Mass M<br>Bip<br>Internet C,<br>General Se<br>Home pa                                            | Internet Options General Security Privacy Content Home page To create home page table Lise current Startup Start with table from the last se @ Start with home page Table Change how webpages are display Browsing history Delete benowing history on exit | Connections /<br>, type each addre<br>convergent fills<br>convergent fills<br>Use default<br>use default<br>ssion<br>ed in tabs.<br>skies, saved pass | ? × hograms Advanced ass on its own line | Sean                                     | 17859      |
| Appearance<br>Colors Languages Fonts Accessibility<br>OK Cancel Apply                    |                                                                                                    |                                                                                                    | Delete                                                                                                    | Settings                                 |                                          | A Paralace |
| Colors Languages Fonts Accessibility<br>OK Cancel Accessibility                          |                                                                                                    | Appearance                                                                                                    |                                                                                                    | Contraction of the                       |                                          | VIII mana  |
| OK Cancel Activ                                                                          |                                                                                                    | Colors I annual                                                                                                    | Easte                                                                                                    | Acception                                |                                          |            |
| OK Cancel Acety                                                                          | The second second second second second second second second second second second second second second second s | coors carguages                                                                                                    | Foria                                                                                                    | wroesenery                               |                                          |            |
|                                                                                          | Ser and                                                                                                    | C                                                                                                    | K Can                                                                                                    | cel Acoly                                |                                          |            |
| ∧ ♥ This creature needs protection                                                       | A LEADER CLEAR                                                                                                 |                                                                                                    |                                                                                                    |                                          | O This creature needs prote              |            |
|                                                                                          | The second second second second second second second second second second second second second second second s | A DESCRIPTION OF THE OWNER                                                                                                    |                                                                                                    | and the second second                    | والمرجوب وتواد المراجع والمراجع والمراجع |            |

3. Under the **Browsing history** section, select **Settings**.

|                                                                                                    |                                                                                                    | - 🗆 X     |
|----------------------------------------------------------------------------------------------------|----------------------------------------------------------------------------------------------------|-----------|
| C () ttps://www.bing.com/?to/Www=18zredig=F3302668898B49BAA153741B25B1AE9B +                                                                                                    | e 🛱 C Search ,₽                                                                                                    | · 6 6 6 6 |
| Bing ×                                                                                                    |                                                                                                    |           |
| Innex       Values         Bing       Internet Options         Innex       Former of Security Privacy Content Connections Programs         Home page       To create home page tabls, type each address on its on         Start up       Internet Options         Start up       Start up         Start up       Start up | ? X   Advanced   advanced   advanced   advanced   advanced   advanced   advanced   advanced   advanced   advanced   advanced   advanced   advanced   advanced   advanced   advanced   advanced   advanced   advanced   advanced   advanced   advanced |           |
|                                                                                                    | the second second second second second second second second second second second second second second second se                                                                                                    | >         |

4. In the Website Data Settings dialog box, select View files.

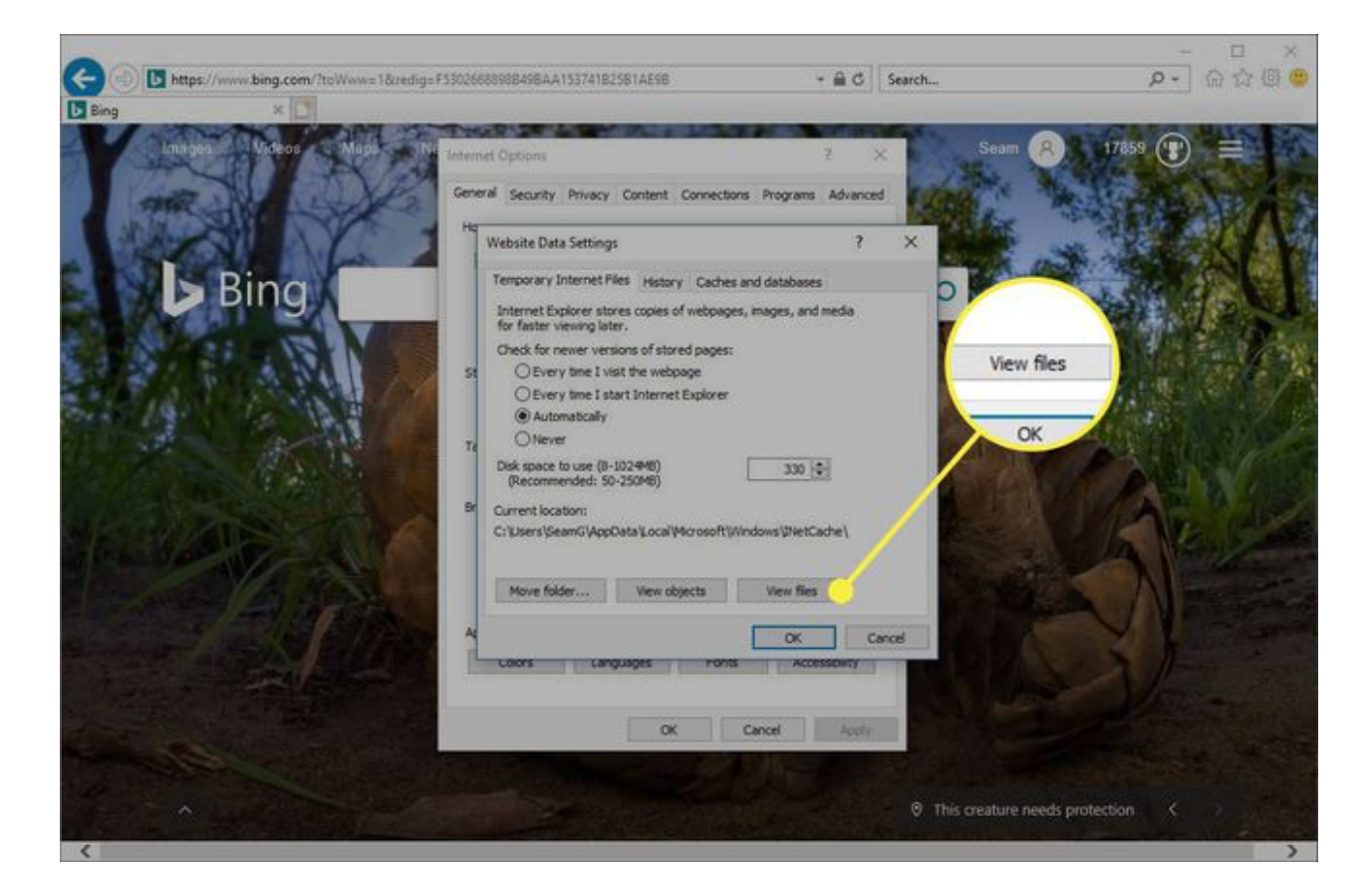

5. Scroll through the list of cookies to find the one you want to delete.

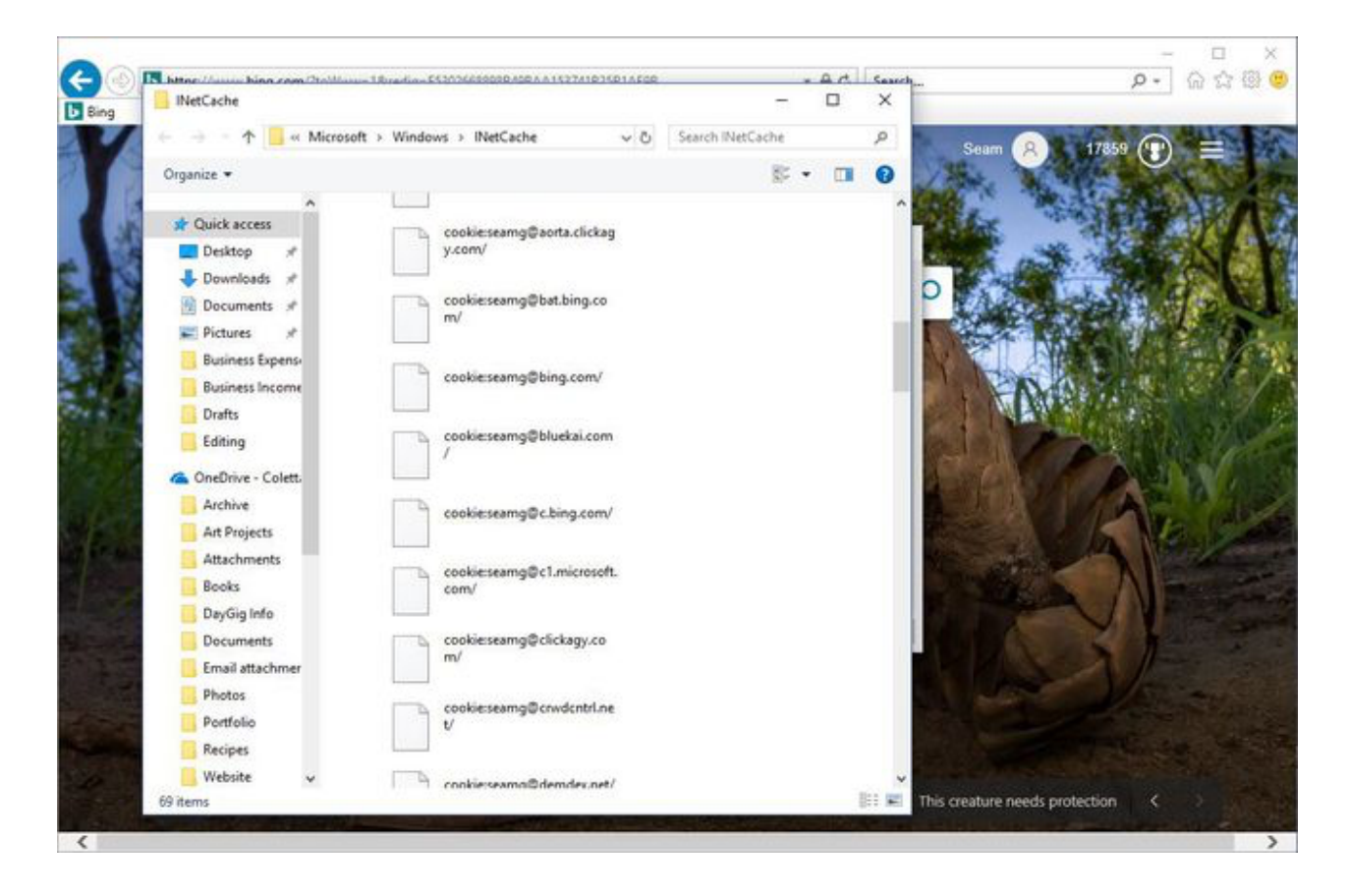

- 6. Select a cookie and press **Delete** on the keyboard.
- 7. In the **Warning** dialog box, select **Yes**.

Microsoft Edge cannot delete cookies for an individual site. This rule governs both the original version of Edge and the version that's based on the Chromium browser engine. To delete site information in Microsoft Edge, use a cookie cleaner such as <u>CCleaner</u>.

# How to Clear Cookies for One Site in Firefox

To delete the cookies for an individual website using <u>Firefox</u>, follow these steps:

1. Select the **three horizontal lines**, then select **Options**. (Select **Preferences** on a Mac.)

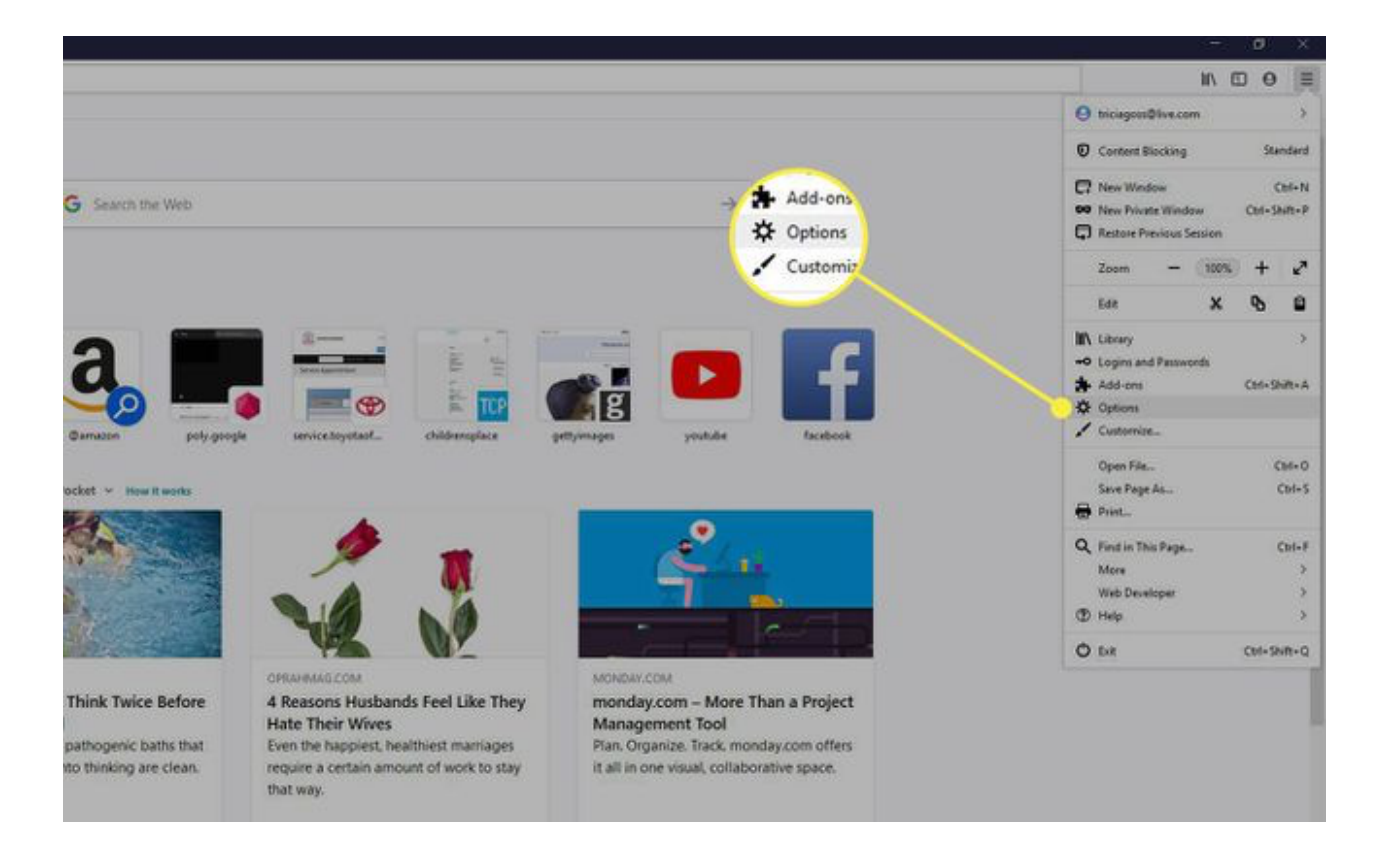

2. Select Privacy & Security.

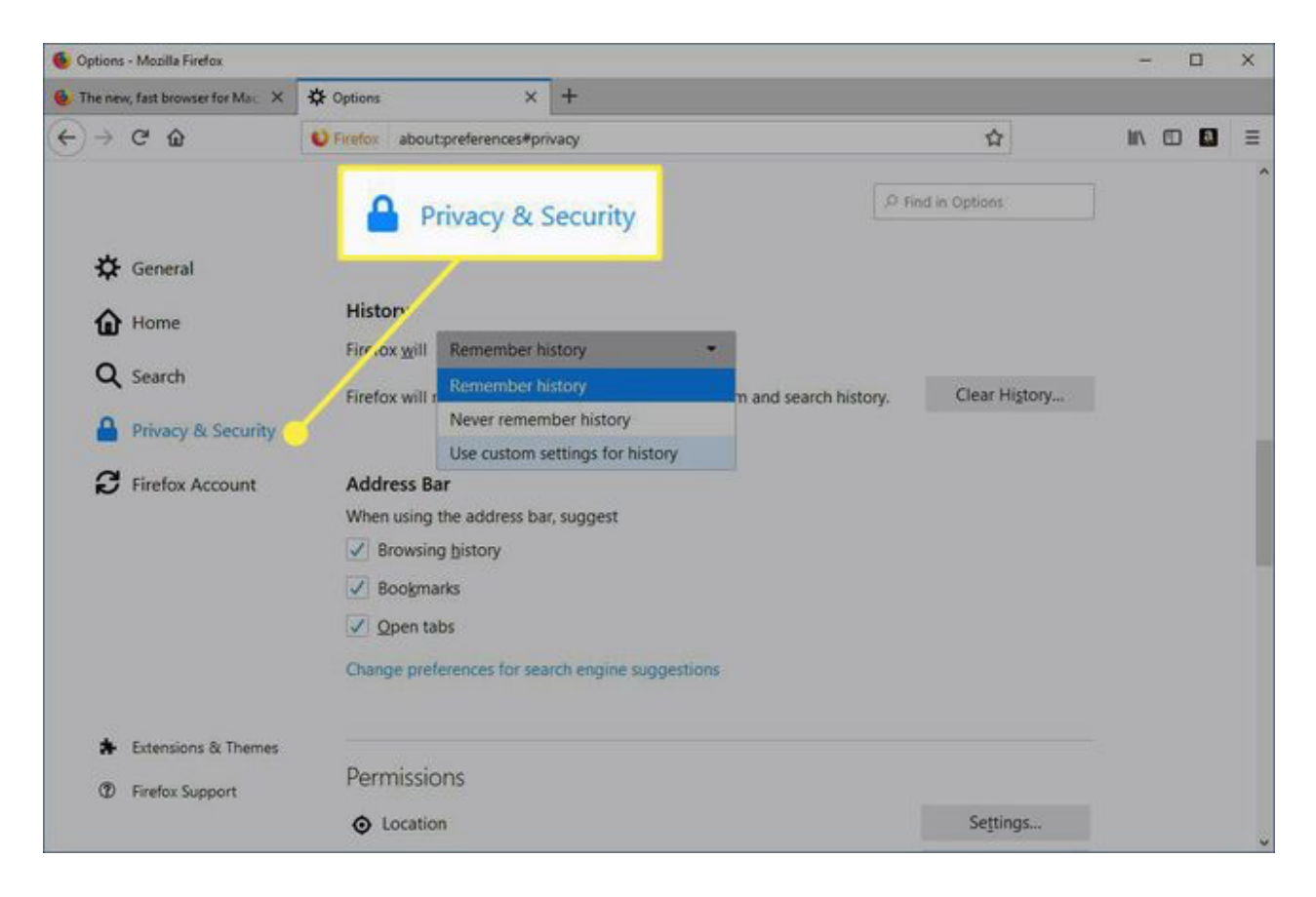

3. In the **History** section, select the drop-down arrow next to **Firefox will**, then select **Use custom settings for history**.

| Options - Mozilla Firefox        |                              |                           |                       |               | -   | 0 | × |
|----------------------------------|------------------------------|---------------------------|-----------------------|---------------|-----|---|---|
| The new, fast browser for Mat. X | 🔅 Options                    | × +                       |                       |               |     |   |   |
| €) → ୯ @                         | Sirefox about:preferences    | #privacy                  |                       | ☆             | ١I/ |   | = |
|                                  |                              |                           | ,O Fin                | id in Options |     |   |   |
| 🔅 General                        |                              |                           |                       |               |     |   |   |
| Home                             | History                      |                           | _                     |               |     |   |   |
| -                                | Firefox will Remember        | er history 👻              |                       |               |     |   |   |
| Q Search                         | Firefox will r Rememb        | er history                | m and search history. | Clear History |     |   |   |
| A Privacy & Security             | Never ren                    | nember history            |                       |               |     |   |   |
|                                  | Use custo                    | m settings for history    |                       |               |     |   |   |
| C Firefox Account                | Address Bar                  |                           |                       |               |     |   |   |
|                                  | When using the address       | s bar, suggest            |                       |               |     |   |   |
|                                  | Browsing history             |                           |                       |               |     |   |   |
|                                  | Bookmarks                    |                           |                       |               |     |   |   |
|                                  | ✓ Open tabs                  |                           |                       |               |     |   |   |
|                                  | Change preferences for       | search engine suggestions |                       |               |     |   |   |
| 🛊 Extensions & Themes            |                              |                           |                       |               |     |   |   |
| ⑦ Firefox Support                | Permissions                  |                           |                       |               |     |   |   |
|                                  | <ul> <li>Location</li> </ul> |                           |                       | Settings      |     |   |   |

#### 4. In the Cookies and Site Data section, select Manage Data.

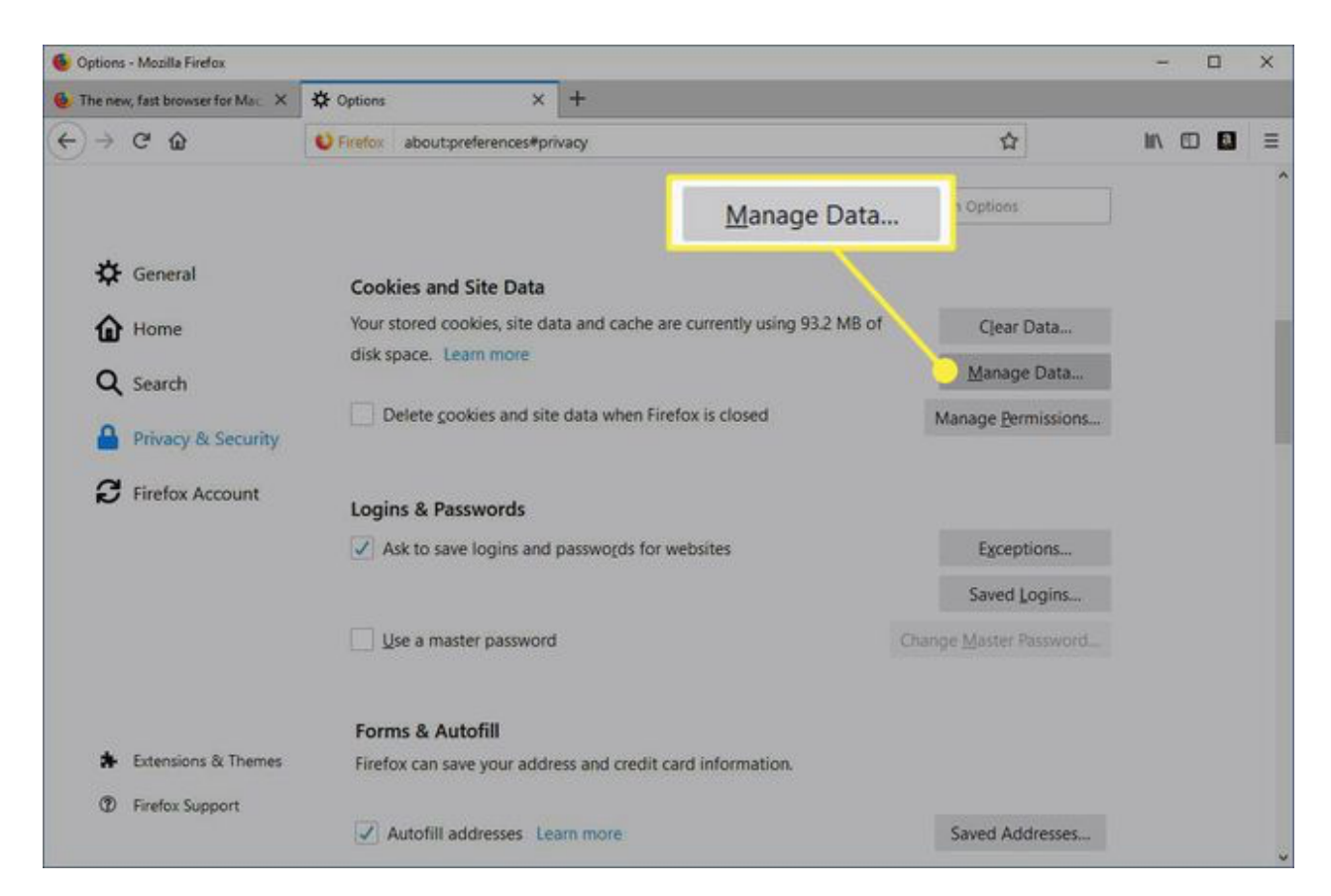

5. In the Manage Cookies and Site Data dialog box, select the site.

| Options - Mozilla Firefox              |                       |                       |                                      |                      |                                 |      | -    |   |    |
|----------------------------------------|-----------------------|-----------------------|--------------------------------------|----------------------|---------------------------------|------|------|---|----|
| The new, fast browser for Mac. $	imes$ | Coptions              | ×                     | +                                    |                      |                                 |      |      |   |    |
| )→ C' @                                | C Firefox abo         | ut:preferences#pri    | vacy                                 |                      | ť                               | 2    | III\ | • | Ē. |
|                                        |                       |                       |                                      |                      |                                 |      | la.  |   |    |
|                                        |                       | Ma                    | nage Cookles a                       | nd Site Data         |                                 | ×    |      |   |    |
| A Consel                               |                       |                       |                                      |                      |                                 |      |      |   |    |
| ₩ General                              | he following websites | s store cookies and   | site data on you<br>deletes data fre | ir computer. Firefox | keeps data from websites with   |      |      |   |    |
| Home Home                              | eeded.                | ii you delete it, and | deletes data fro                     | m websites with non  | opersistent storage as space is |      |      |   |    |
| 0                                      | O Canrob underitor    |                       |                                      |                      |                                 |      |      |   |    |
| Q Search                               | ~ Search medones      |                       |                                      |                      |                                 | _    |      |   |    |
| A Privacy & Secur                      | Site                  |                       | Cookies                              | Storage              | ▼ Last Used                     | 15   |      |   |    |
|                                        | www.office.com        |                       | 2                                    | 120 KB               | 2 months ago                    | ^    |      |   |    |
| C Firefox Account                      | www.google.com        |                       | 1                                    |                      | 2 months ago                    |      |      |   |    |
|                                        | google.com            |                       | 4                                    |                      | 2 months ago                    |      |      |   |    |
|                                        | casalemedia.com       |                       | 7                                    |                      | 2 months ago                    |      |      |   |    |
|                                        | y-medialink.com       |                       | 1                                    |                      | 2 months ago                    |      |      |   |    |
|                                        | addons.mozilla.org    |                       | 5                                    |                      | 9 minutes ago                   |      |      |   |    |
|                                        | basebanner.com        |                       | 1                                    |                      | 2 months ago                    |      |      |   |    |
|                                        | tpx.everquote.com     |                       | 1                                    |                      | 2 months ago                    |      |      |   |    |
|                                        | dom domday not        |                       | 1                                    |                      | 2 months and                    |      |      |   |    |
| * Extensions & Ther                    | Bemove Selected       | Remove All            |                                      |                      |                                 |      |      |   |    |
|                                        |                       |                       |                                      |                      | Cancel Save Cha                 | nges |      |   |    |
| (2) Firefox Support                    |                       |                       |                                      |                      |                                 |      |      |   |    |

#### 6. Select Remove Selected.

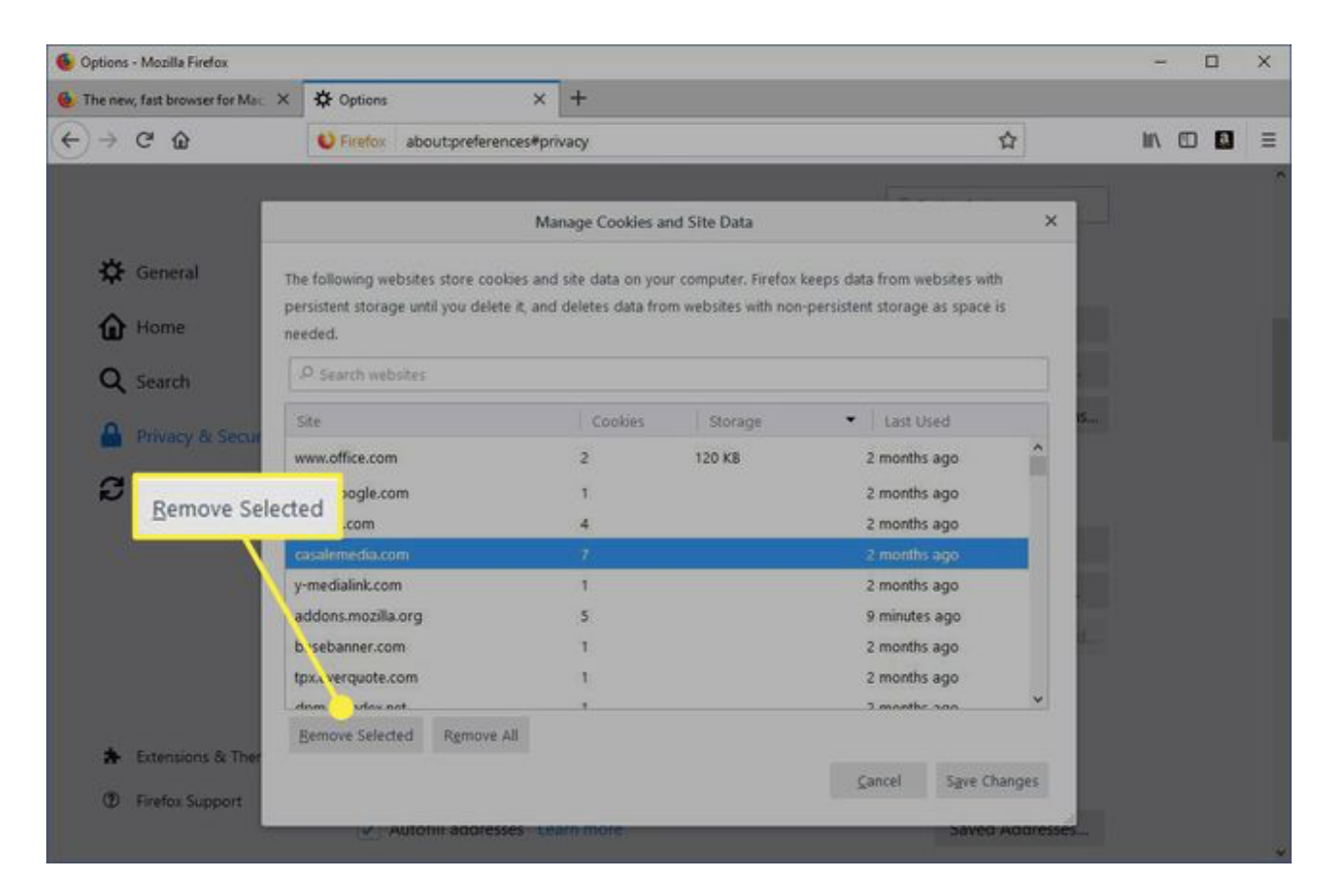

#### 7. Select Save Changes.

| Options - Mozilla Firefox             | 10                                                     |                   |                                      |                                               |                                |            | - 0   |   |
|---------------------------------------|--------------------------------------------------------|-------------------|--------------------------------------|-----------------------------------------------|--------------------------------|------------|-------|---|
| The new, fast browser for Mac $	imes$ | * Options                                              | ×                 | +                                    |                                               |                                |            |       |   |
| )→ C @                                | Erefox about;                                          | preferences#priv  | vacy                                 |                                               | r                              | 2          |       | 1 |
|                                       |                                                        |                   |                                      |                                               |                                |            |       |   |
|                                       |                                                        | Mar               | nage Cookies a                       | nd Site Data                                  | 10.000 0.000                   | ×          |       |   |
| Coneral                               |                                                        |                   |                                      |                                               |                                |            |       |   |
| <b>•</b> •••••••                      | ne tollowing websites sti<br>ersistent storage until w | ore cookes and    | site data on you<br>deletes data fro | ir computer. Firetox i<br>m websites with non | nersistent storage as space is |            |       |   |
| Home n                                | erded.                                                 | ra derere in, and | ucietes upid il u                    | to websites mini non                          | persistent storage as space is |            |       |   |
| 0                                     | O Cearch waheter                                       |                   |                                      |                                               |                                |            |       |   |
| Q Search                              | - Search neosnes                                       |                   |                                      |                                               |                                | _          |       |   |
| A Privary & Servi                     | Site                                                   |                   | Cookies                              | Storage                                       | <ul> <li>Last Used</li> </ul>  | 5          |       |   |
|                                       | www.office.com                                         |                   | 2                                    | 120 KB                                        | 2 months ago                   | ^          |       |   |
| C Firefox Account                     | www.google.com                                         |                   | 1                                    |                                               | 2 months ago                   | - 22-      |       |   |
|                                       | google.com                                             |                   | 4                                    |                                               | 2 months ago                   |            |       |   |
|                                       | casalemedia.com                                        |                   | 1                                    |                                               | 2 months ago                   |            |       |   |
|                                       | y-medialink.com                                        |                   | 1                                    |                                               | 2 months ago                   | Save Ch    | anges |   |
|                                       | addons.mozilla.org                                     |                   | 5                                    |                                               | 9 minutes ago                  | -          |       |   |
|                                       | basebanner.com                                         |                   | 1                                    |                                               | 2 months ago                   |            |       |   |
|                                       | tpx.everquote.com                                      |                   | 1                                    |                                               | 2 months ago                   |            |       |   |
|                                       | dam damdas nat                                         |                   |                                      |                                               | 3 months and                   | - <u> </u> |       |   |
| - in the second second                | Bemove Selected R                                      | gmove All         |                                      |                                               |                                |            |       |   |
| totensions of ther                    |                                                        |                   |                                      |                                               | Cancel Save Cha                | IDGPS      |       |   |
|                                       |                                                        |                   |                                      |                                               |                                | 20.75      |       |   |

#### 8. In the **Removing Cookies and Site Data** dialog box, select **OK**.

To quickly clear cookies from a site in Firefox while you're on the site, click the **padlock** next to the site's address and select **Clear Cookies and Site Data**.

# How to Clear Cookies for One Site in Safari

When you manage cookies in <u>Safari</u>, you'll improve the performance of the browser and how it interacts with websites.

1. Select **Preferences** under the **Safari** menu.

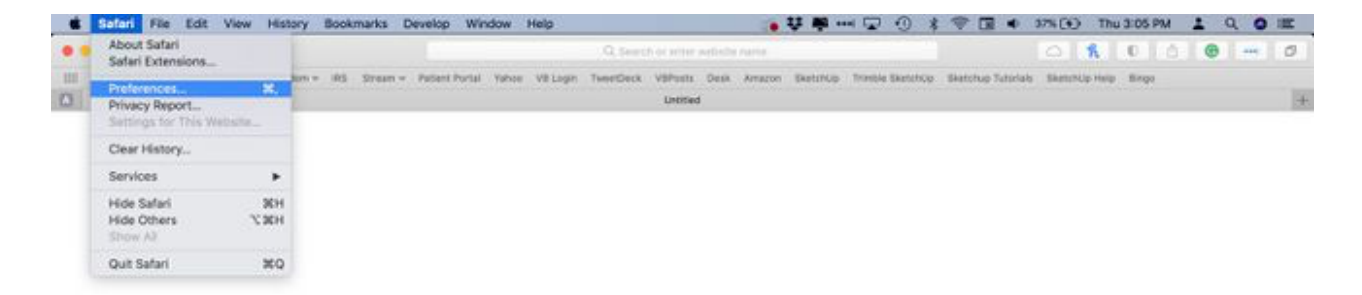

2. Select the **Privacy** tab.

| • • •                                                  | General                                                                                    |   |
|--------------------------------------------------------|--------------------------------------------------------------------------------------------|---|
| 🗖 🖂 🦯 🦞 Q 🔔 🕐                                          |                                                                                            |   |
| General Tabs AutoFill Passwords Search Security Privat | cy Websites Extensions Advanced                                                            |   |
|                                                        |                                                                                            |   |
| Safari opens with:                                     | A new window                                                                               |   |
| New mindows open with:                                 | Homepage                                                                                   |   |
| open with:                                             | Empty Page                                                                                 |   |
| Privacy omepage:                                       | https://docs.google.com/spreadsheets/d/10jz1                                               |   |
|                                                        | Set to Current Page                                                                        |   |
| Remove history items:                                  | After one day                                                                              |   |
| Favorites shows:                                       | ☆ Favorites                                                                                |   |
| File download location:                                | Downloads                                                                                  |   |
| Remove download list items:                            | When Safari quits                                                                          |   |
|                                                        | Open "safe" files after downloading                                                        |   |
|                                                        | "Safe" files include movies, pictures,<br>sounds, PDF and text documents, and<br>archives. | ? |
|                                                        |                                                                                            |   |

3. Select Manage Website Data.

|                                                | Private                                            |  |
|------------------------------------------------|----------------------------------------------------|--|
| General Table Antolia Passeords Security Price | Webstes Coursions Abarteed                         |  |
| Website tracking: Cookies and website data:    | 2 Prevent cross-site tracking<br>Block all cookies |  |
| Apple Pay and Apple Card:                      | Manage recover basis                               |  |
| /                                              |                                                    |  |
|                                                |                                                    |  |
| Manage Website Data                            |                                                    |  |
|                                                |                                                    |  |
|                                                |                                                    |  |
|                                                |                                                    |  |
|                                                |                                                    |  |

4. Choose the site that placed the cookies in your browser and select **Remove**.

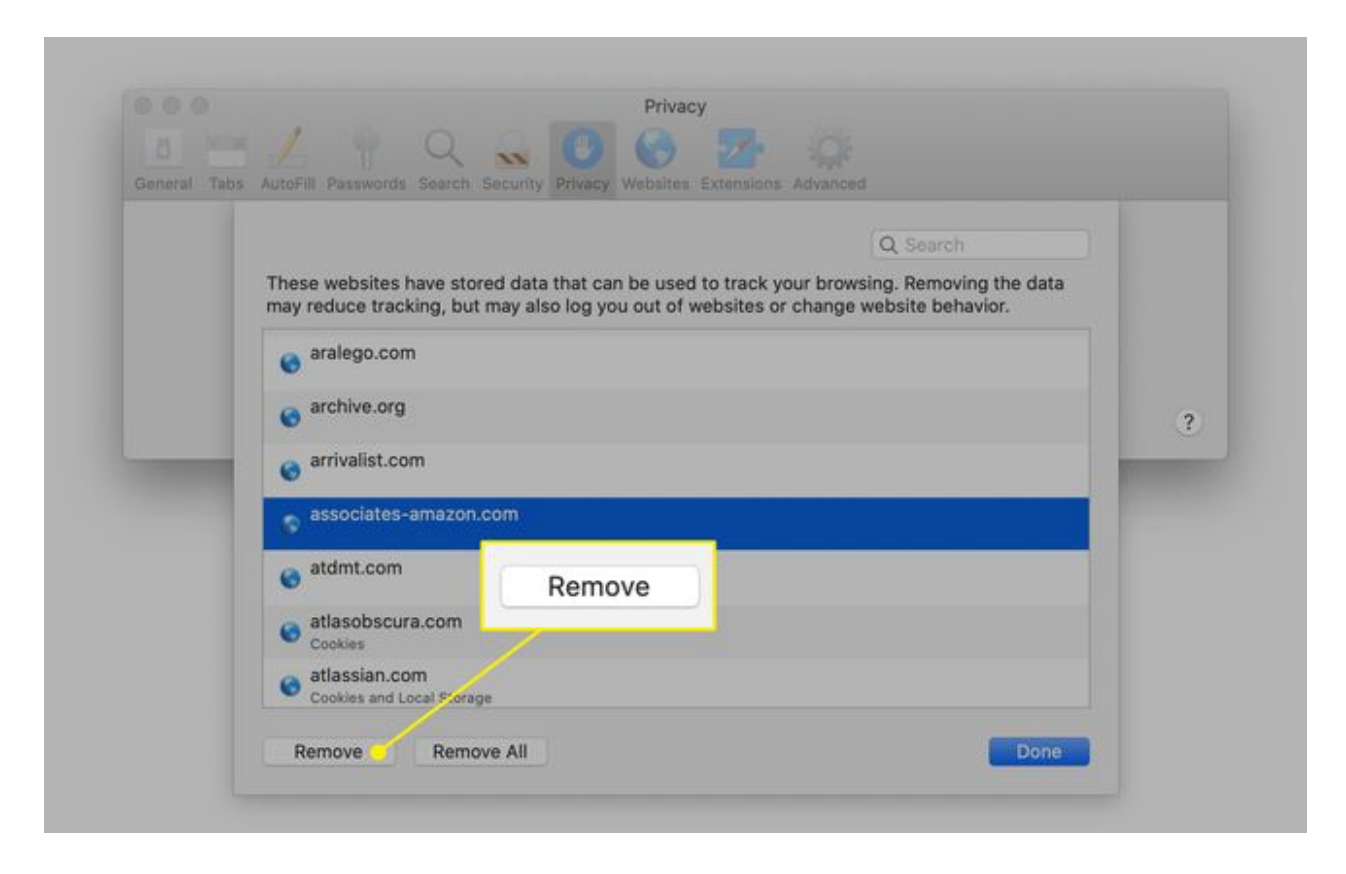

5. Select **Done** when you've deleted all the cookies from Safari.

# How to Clear Cookies for One Site in Opera

To clear cookies for a site in the <u>Opera</u> web browser, look for the lock icon or the globe icon in the Address bar.

1. Select the lock icon or the globe icon, then select Cookies.

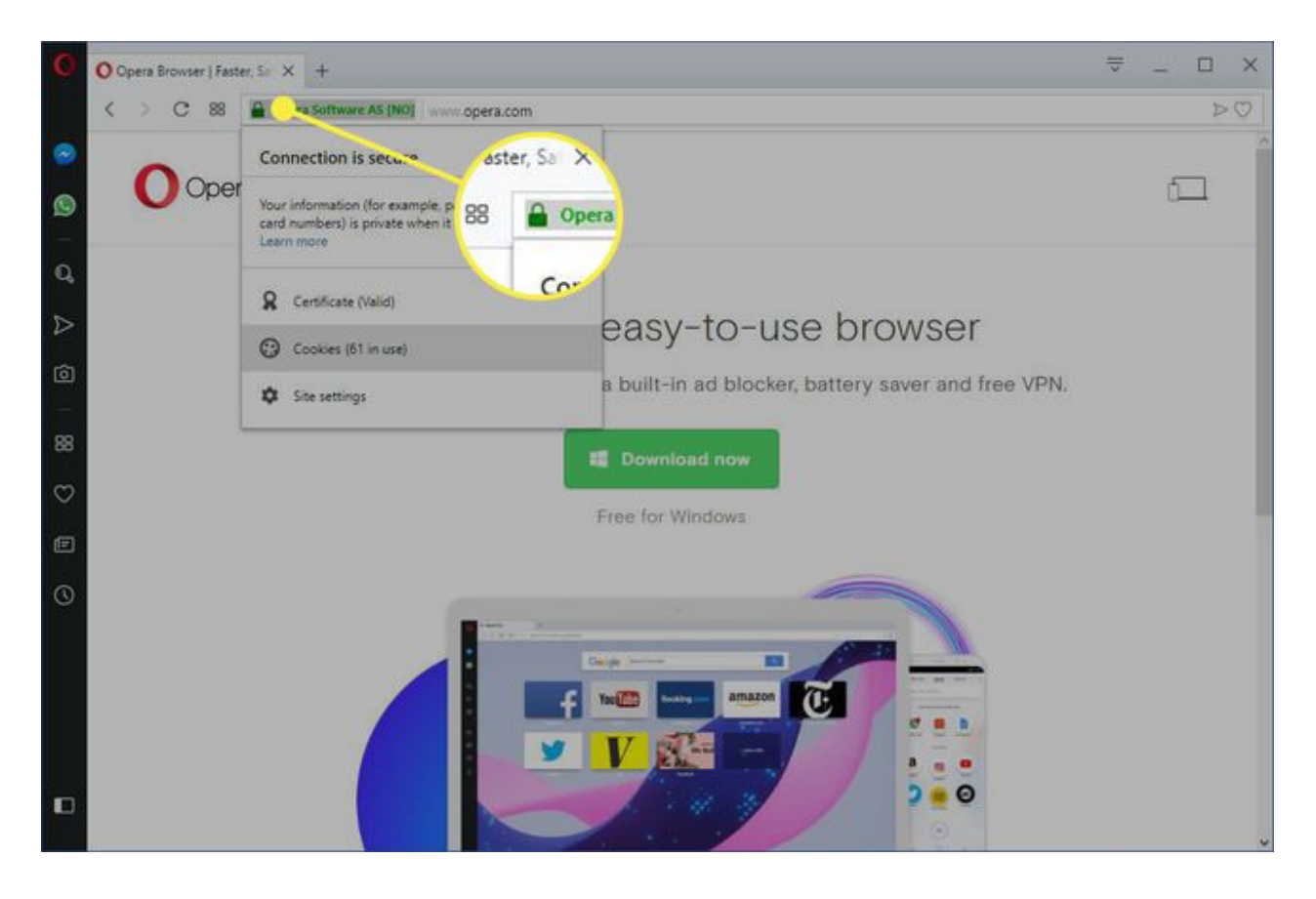

2. Expand the website that placed the cookie on your computer.

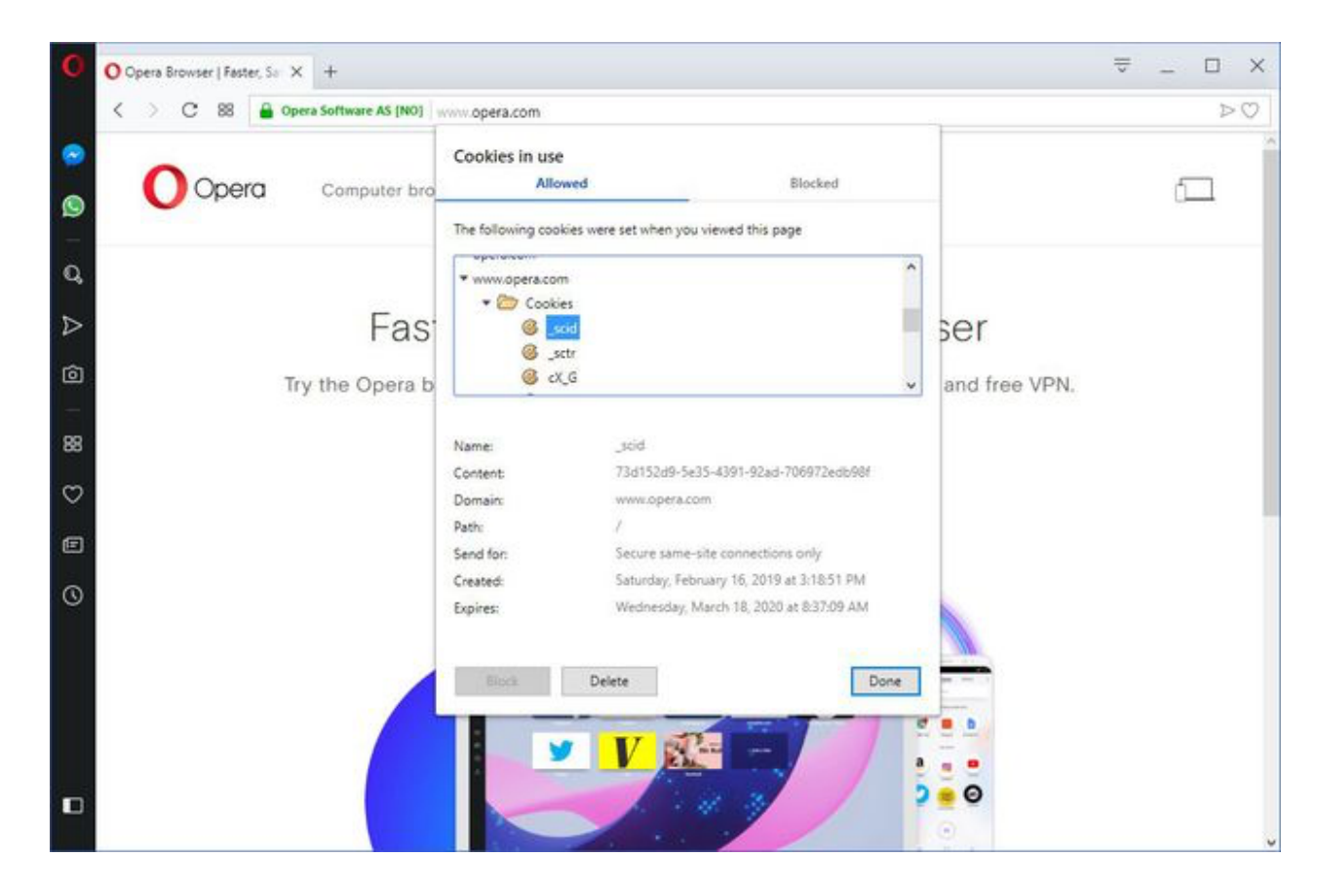

3. Select the **Cookies** folder to expand it.

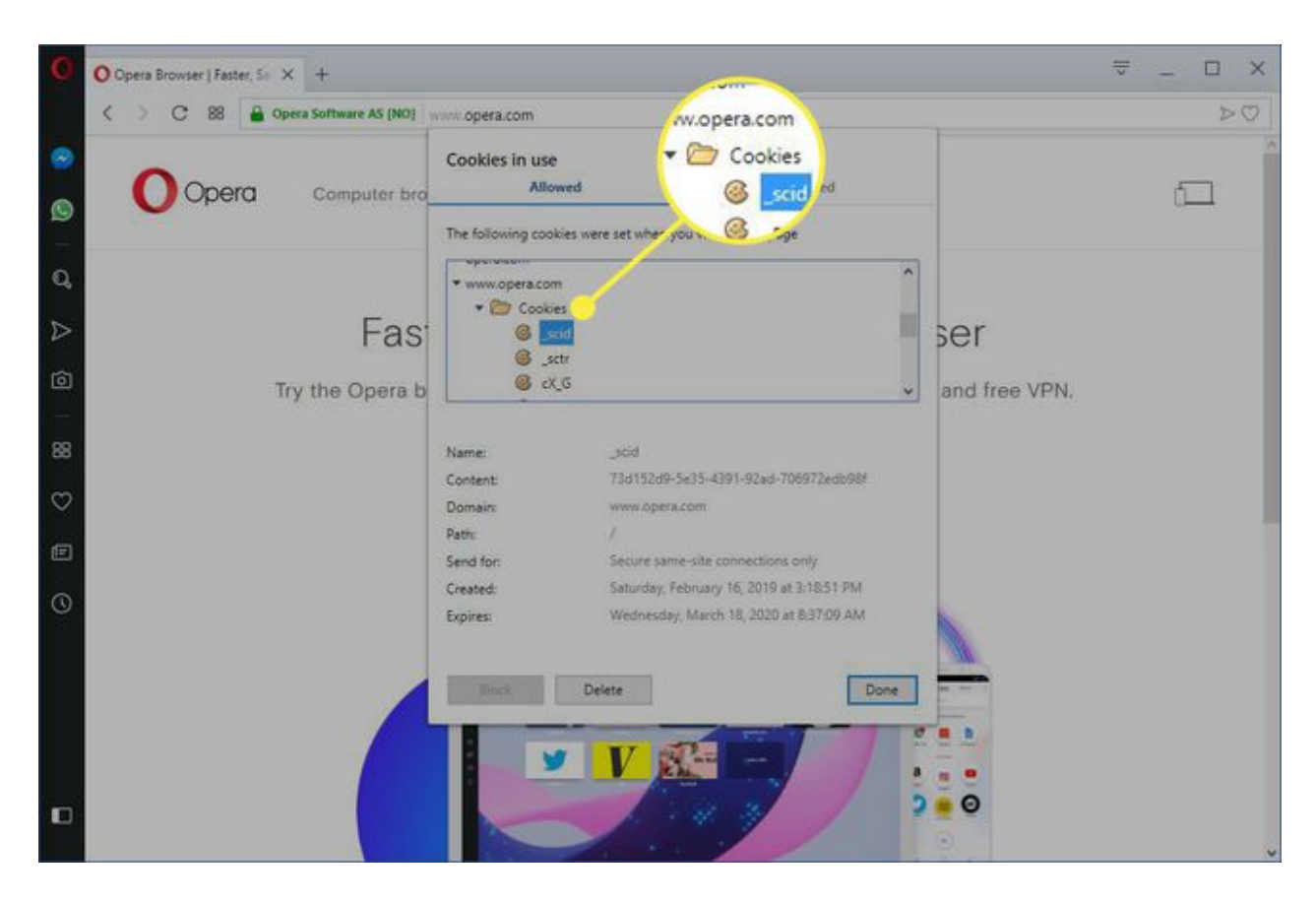

- 4. Select the cookie you want to delete.
- 5. Select Delete.

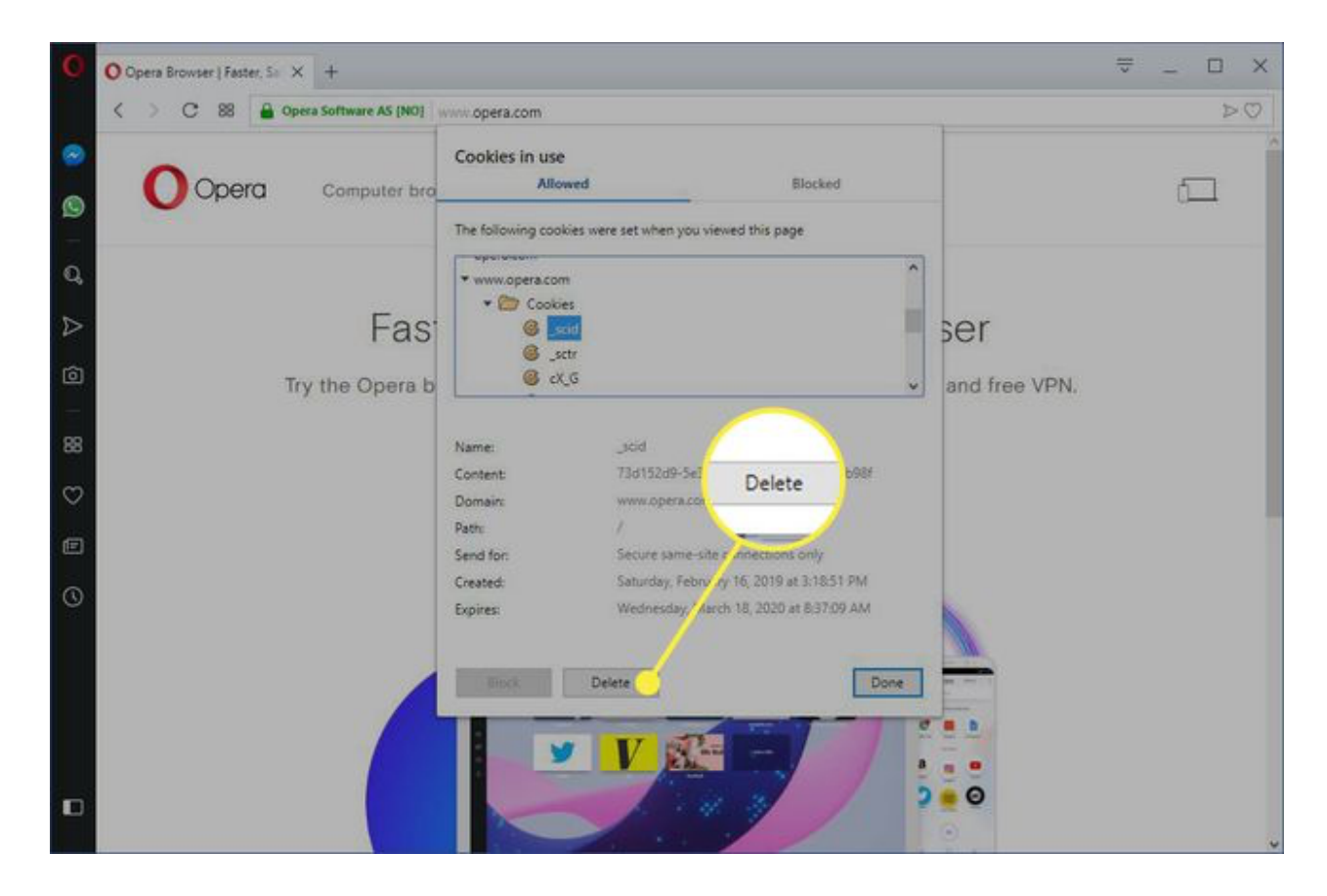

6. Select **Done** when you're finished removing cookies for a site.

# What Happens When You Delete Cookies in a Web Browser?

There are times when you'll no longer want cookies stored on your computer. For example:

Web pages are slow to load.

A website displays a <u>400 Bad Request error</u>.

A website contains too many ads that store cookies on your device. You suspect a website uses cookies to follow you around the web. You no longer want the web browser to fill out forms automatically.

When you delete cookies, you'll no longer automatically sign in to commonly visited websites, and the sites won't be customized to your preferences. Also, if you use two-factor authentication, deleting the cookie means you'll need to complete two-factor authentication again.

If you use the same web browser, such as <u>Google Chrome</u>, but on different devices, deleting the cookies from Chrome on your laptop doesn't delete the cookies from Chrome on your tablet. Cookies are specific to the hardware device being used.

Additionally, if you use different web browsers on the same device, like Firefox and Opera, for example, deleting the cookies from Firefox does not remove the cookies stored by Opera. Cookies are not shared between web browsers installed on the same device.

<u>Clearing your browser's cache</u> may improve performance.